## Michigan Supreme Court Courts Video Project Zoom Basics For Court Use March 20, 2020

1

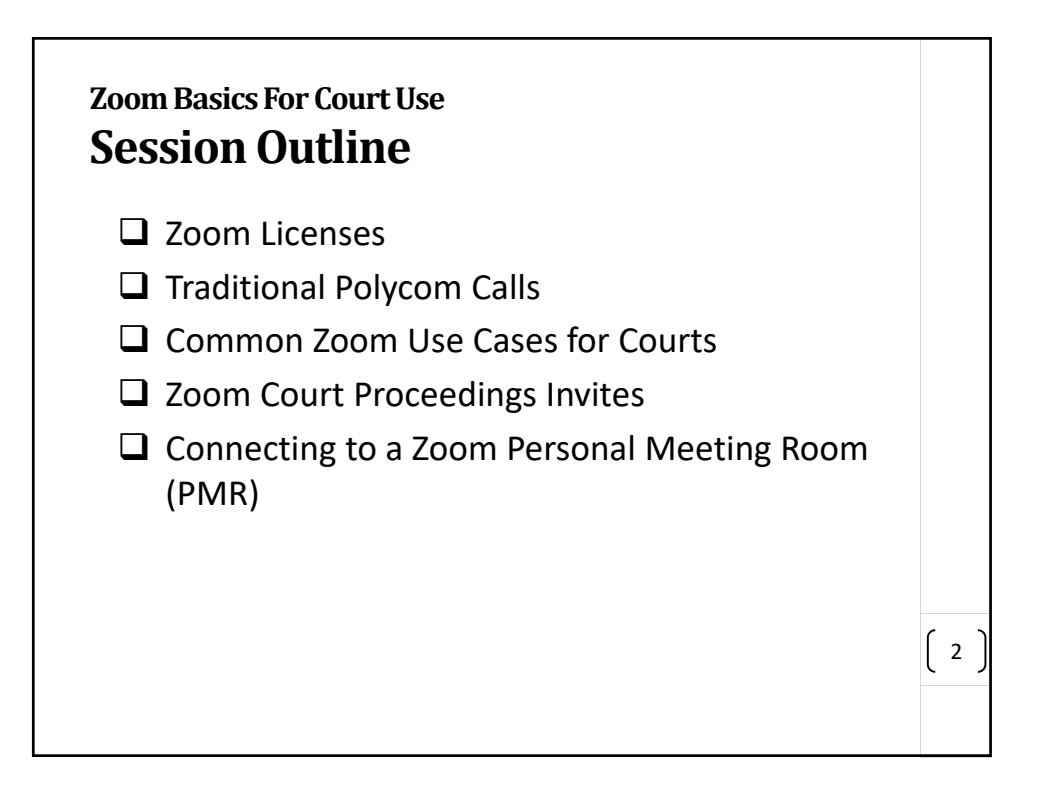

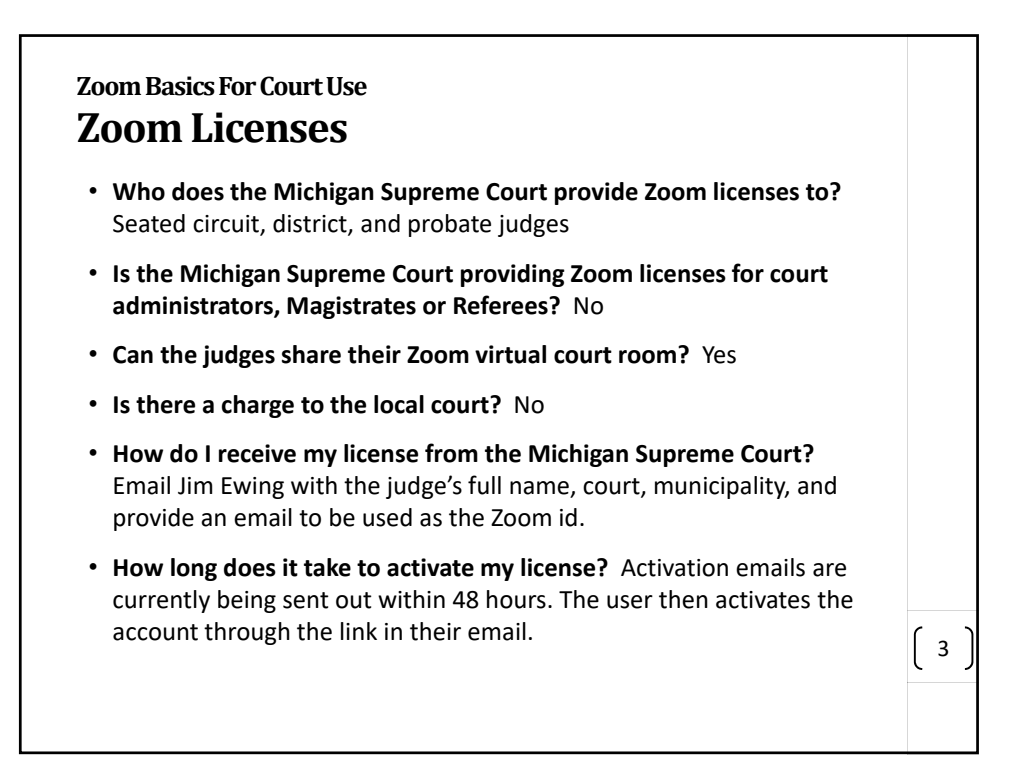

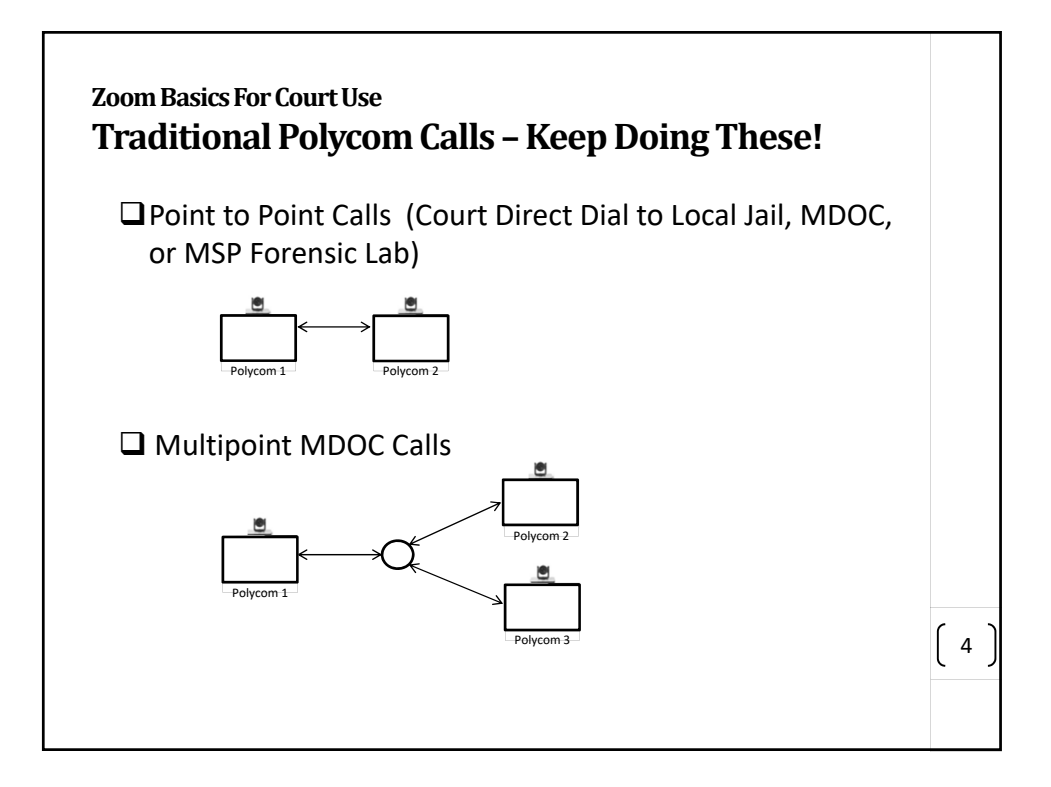

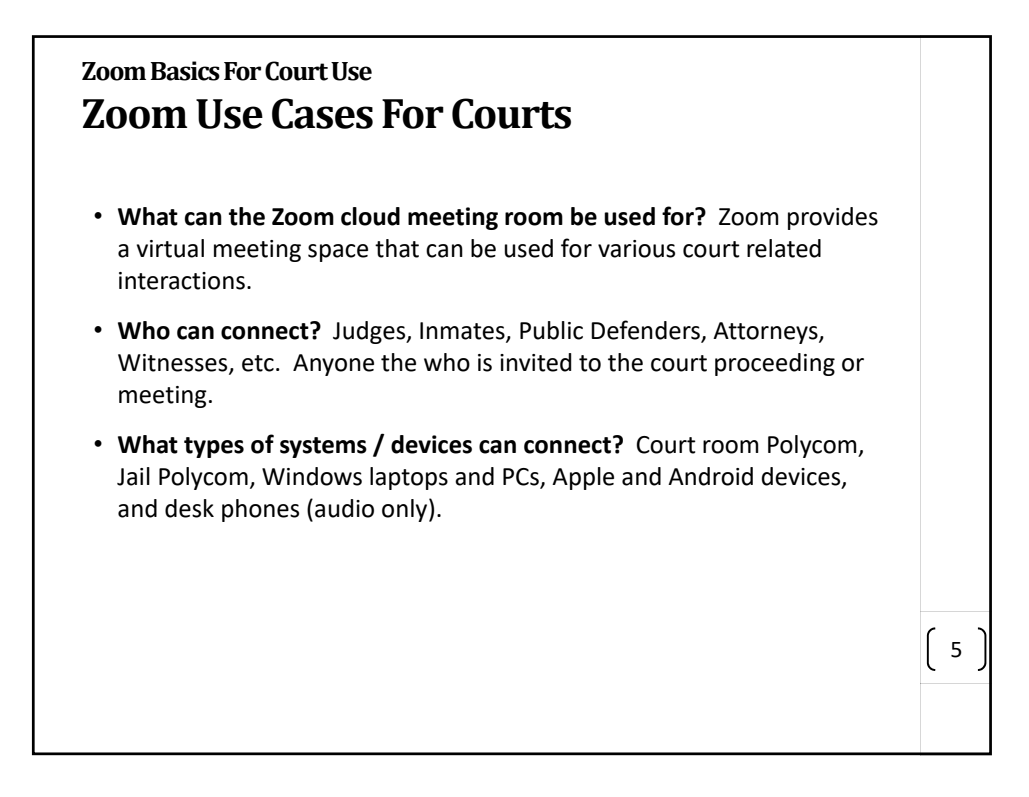

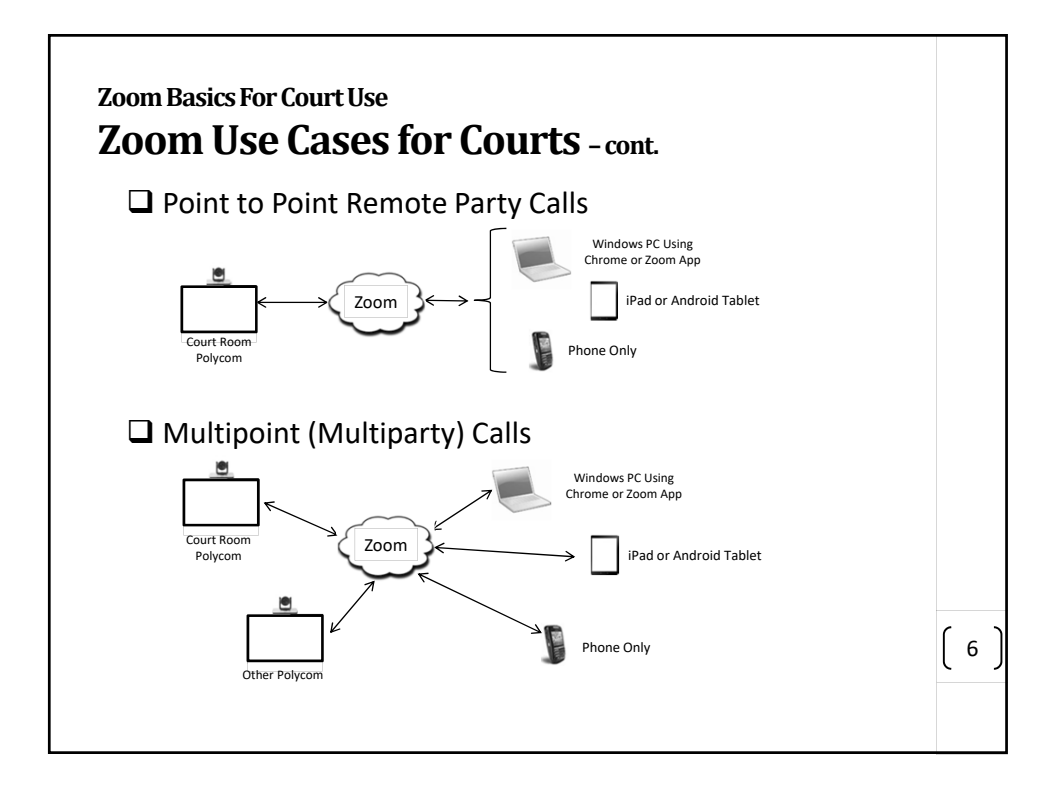

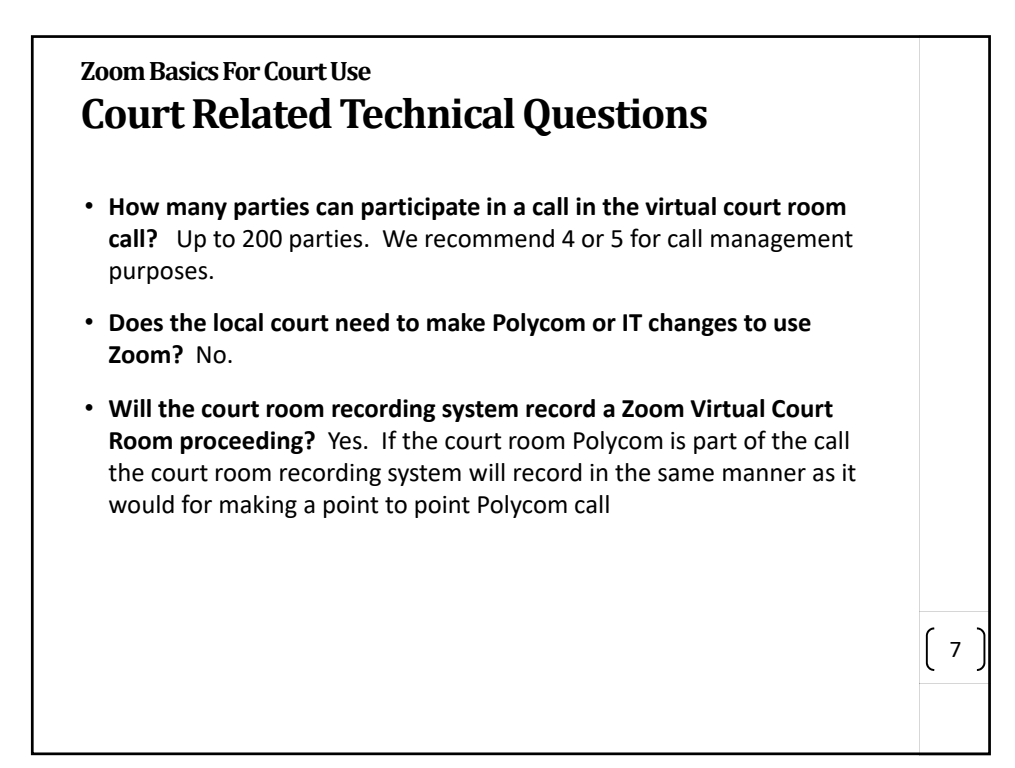

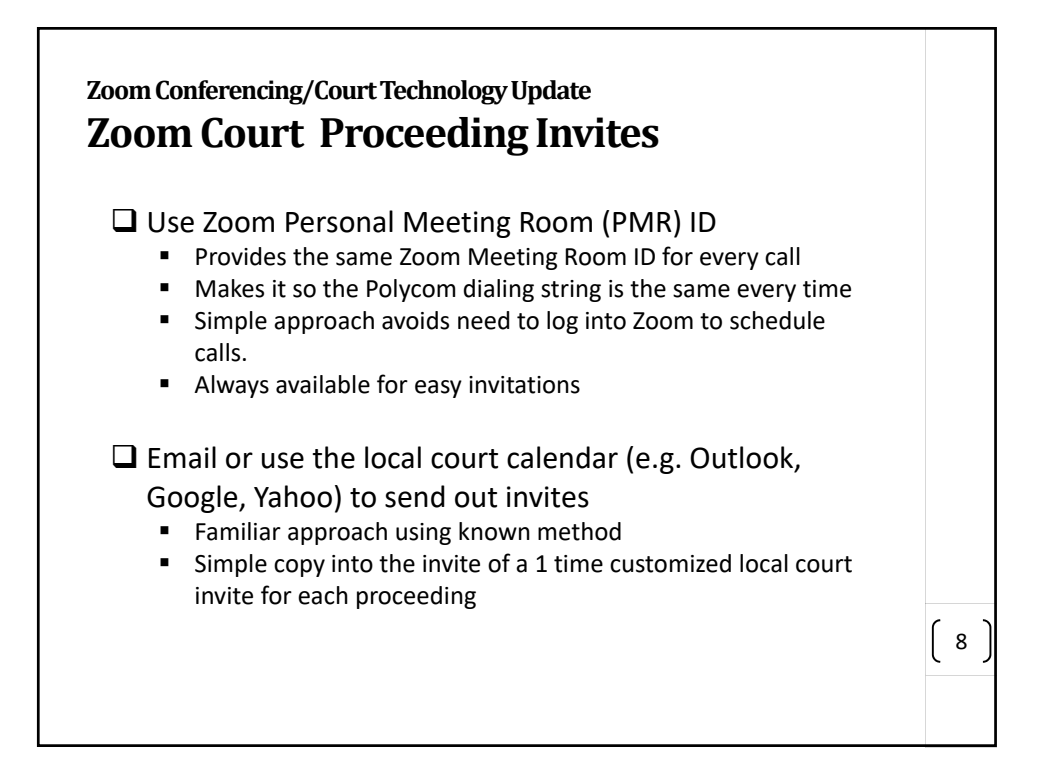

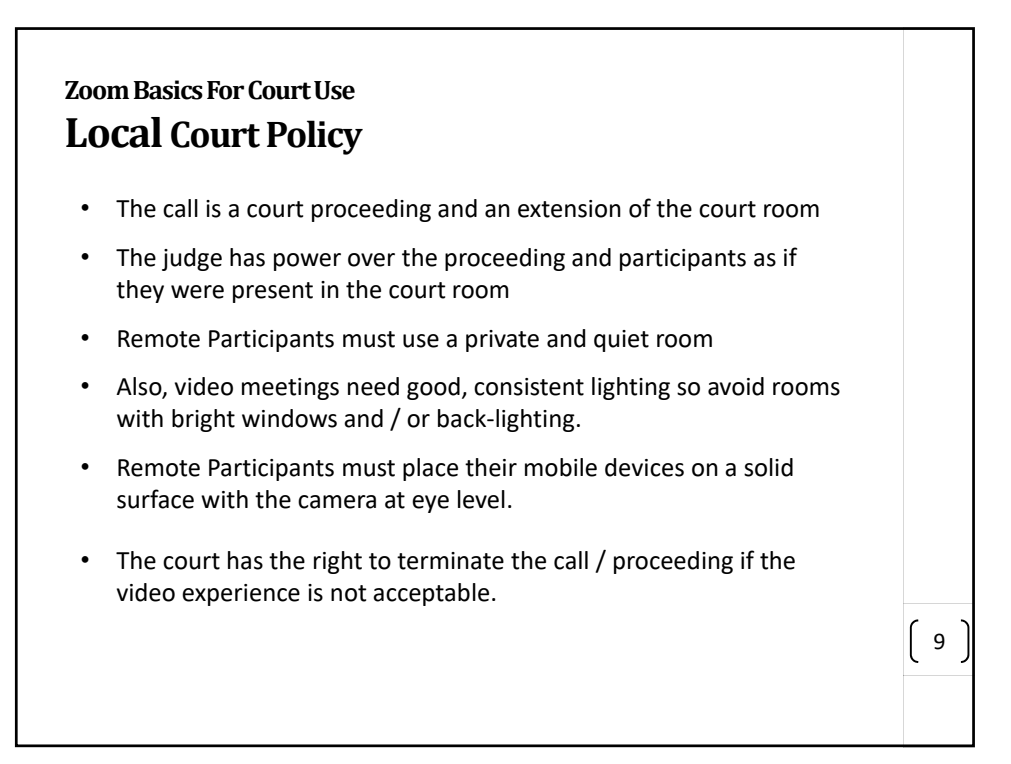

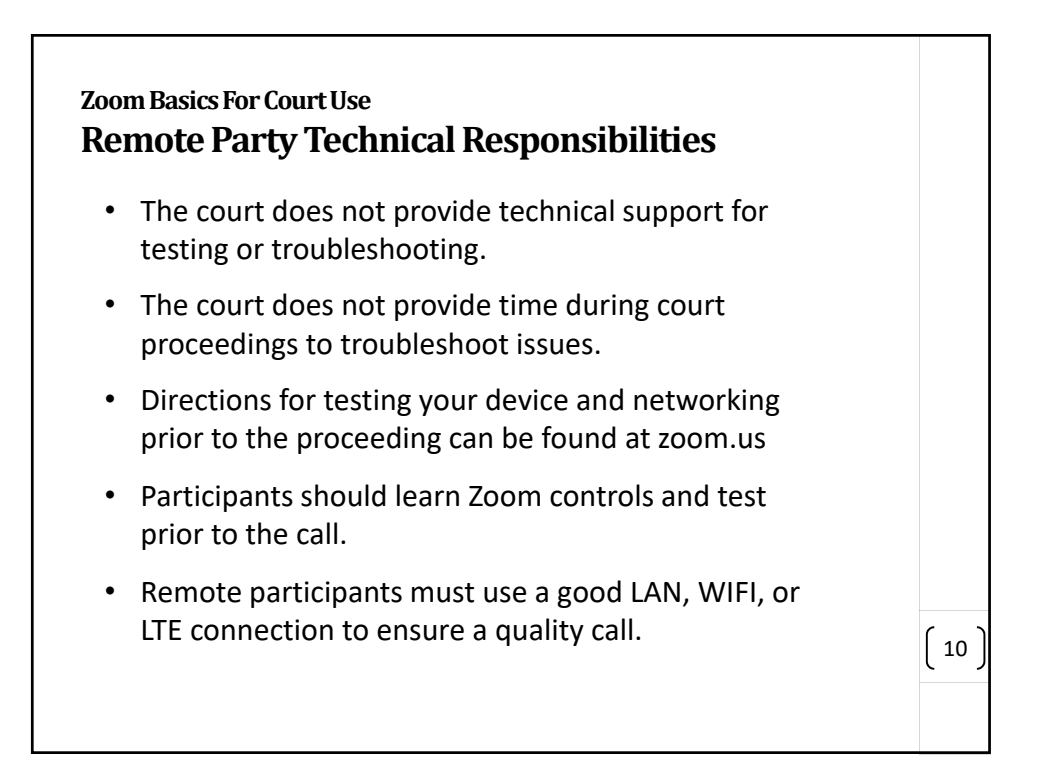

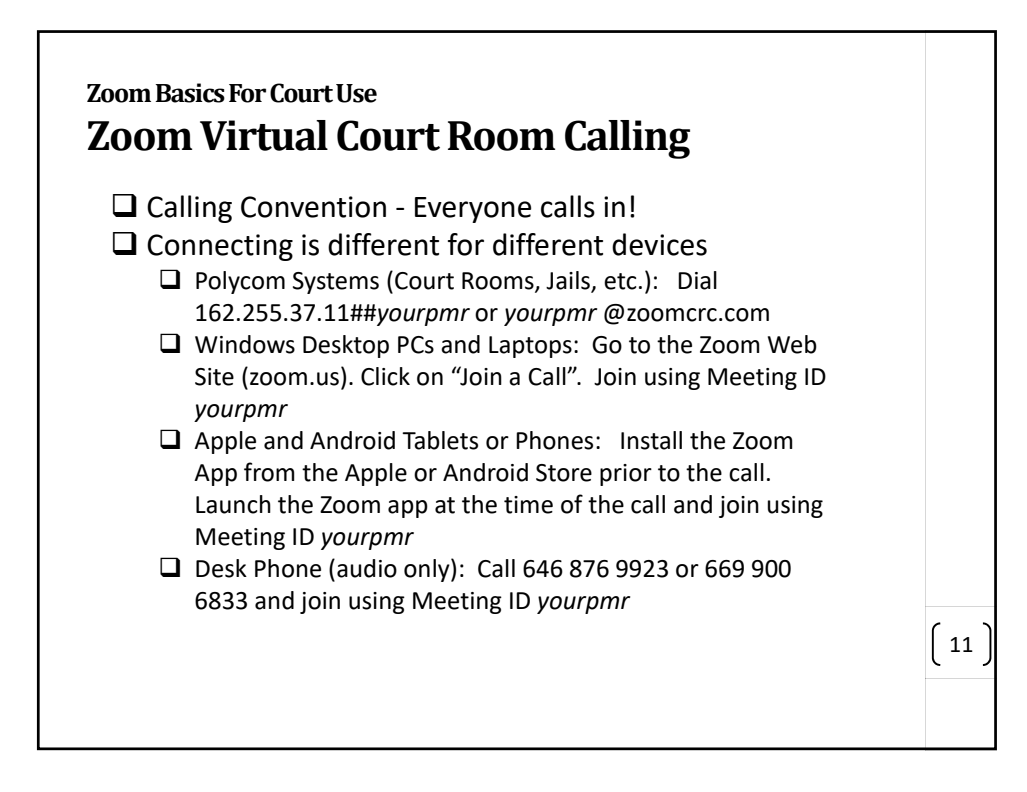

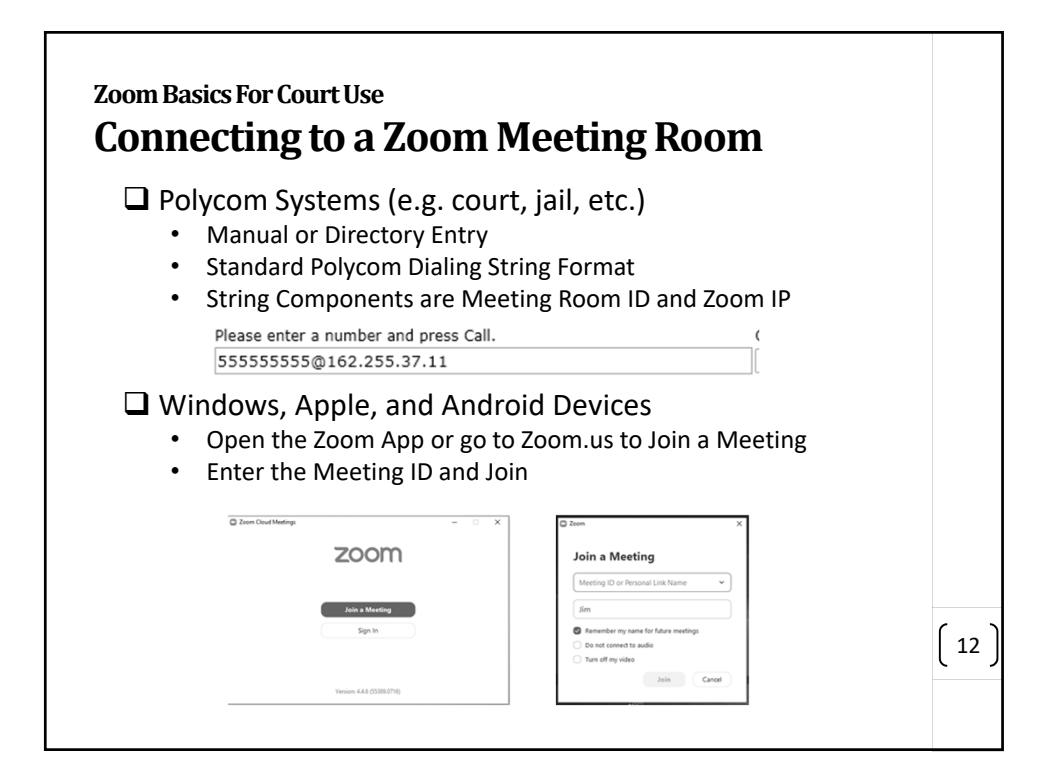

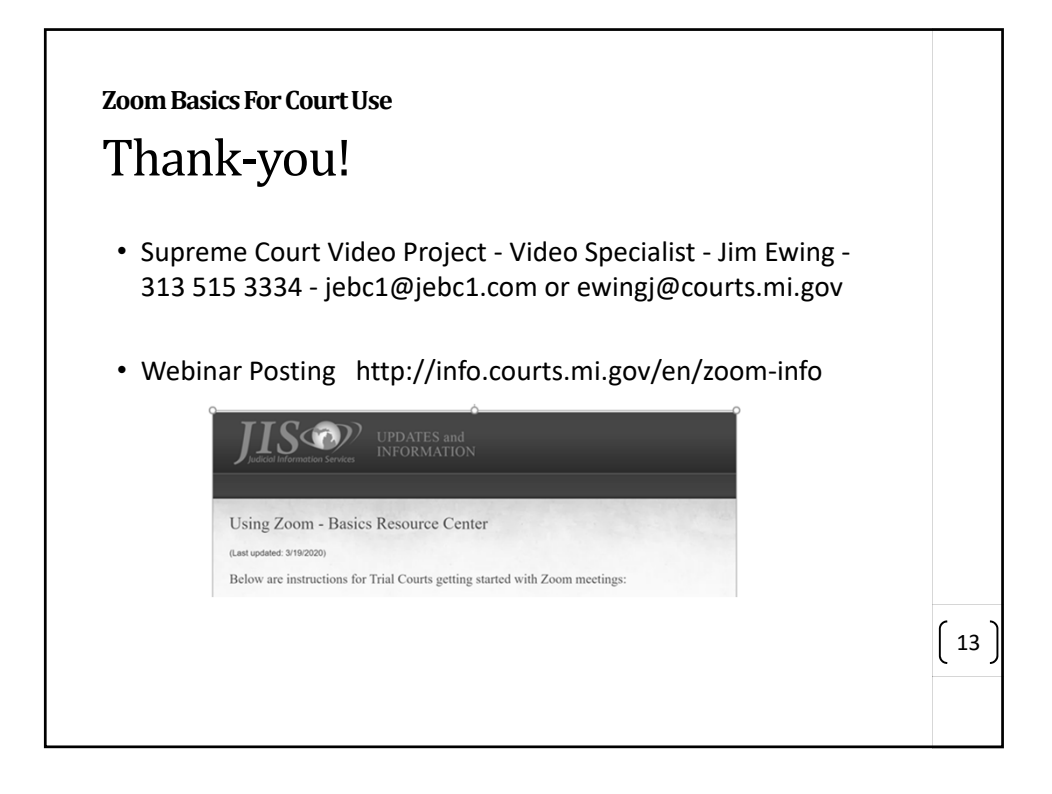

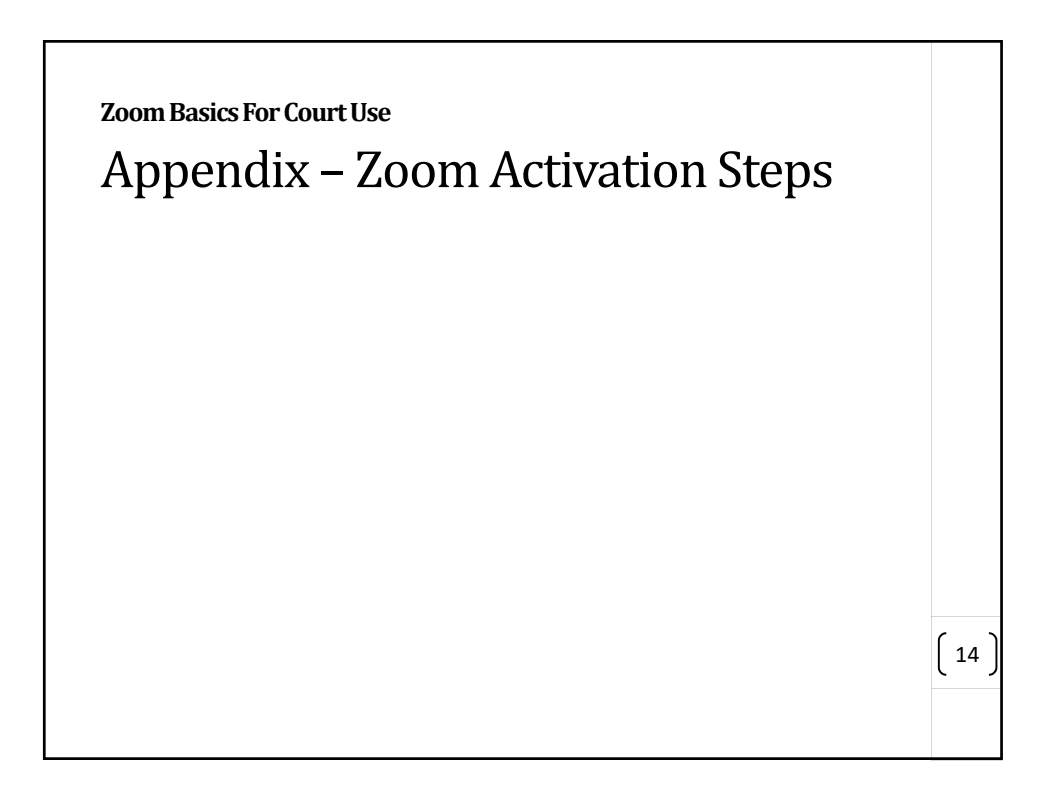

| Zoom A                                                                             | Activation – Step 1                                                                                                    |                                  |
|------------------------------------------------------------------------------------|----------------------------------------------------------------------------------------------------|----------------------------------|
| <ul> <li>A "Zoom acc<br/>License Assi<br/>address) pro<br/>content of t</li> </ul> | count invitation" email will be sent to each "Email for<br>gnment" (judge email address or judges' designate e<br>ovided by the local court on the Zoom Request Form.<br>he email is as below.                                                                                                    | <sup>·</sup> Zoom<br>mail<br>The |
|                                                                                    | Helds zoomstelligiourshi wij gev.<br>The Suing gewingligicanshi wij gev.<br><b>Activate Your Zoom Account</b><br><b>Activate Your Zoom Account</b><br>The above butten does not work for you. Copy and pasts the link to your Drowser<br>advants but and the you. Copy and pasts the link to your Drowser<br>advants but and the you. Copy and pasts the link to your Drowser<br>advants but and the you. Copy and pasts the link to your Drowser<br>advants but and the you. Copy and pasts the link to your Drowser<br>advants but and the you. Copy and pasts the link to your Drowser<br>advants but and the you. Copy and pasts the link to your Drowser<br>advants but and the your Drowser<br>advants but and the your Drowser<br>advants b |                                  |
|                                                                                    | Copyright 62019 Storm Velter Commensations, Inc. All spatio reserved.                                                                                                    | ( 15                             |

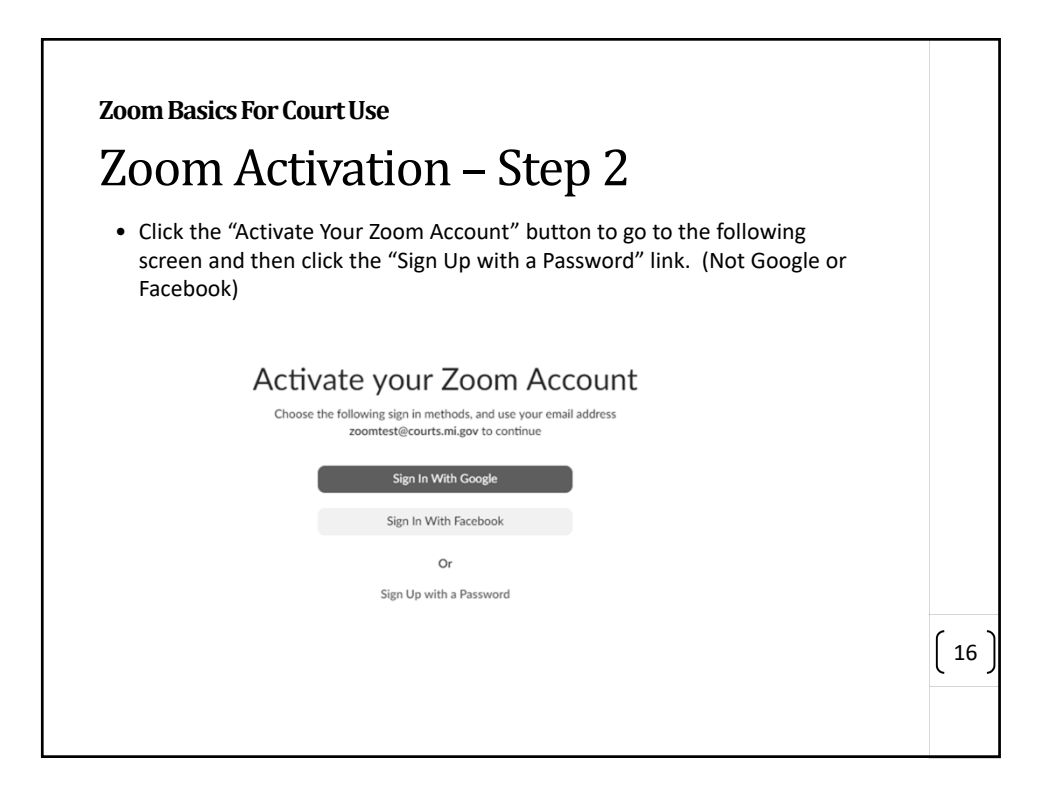

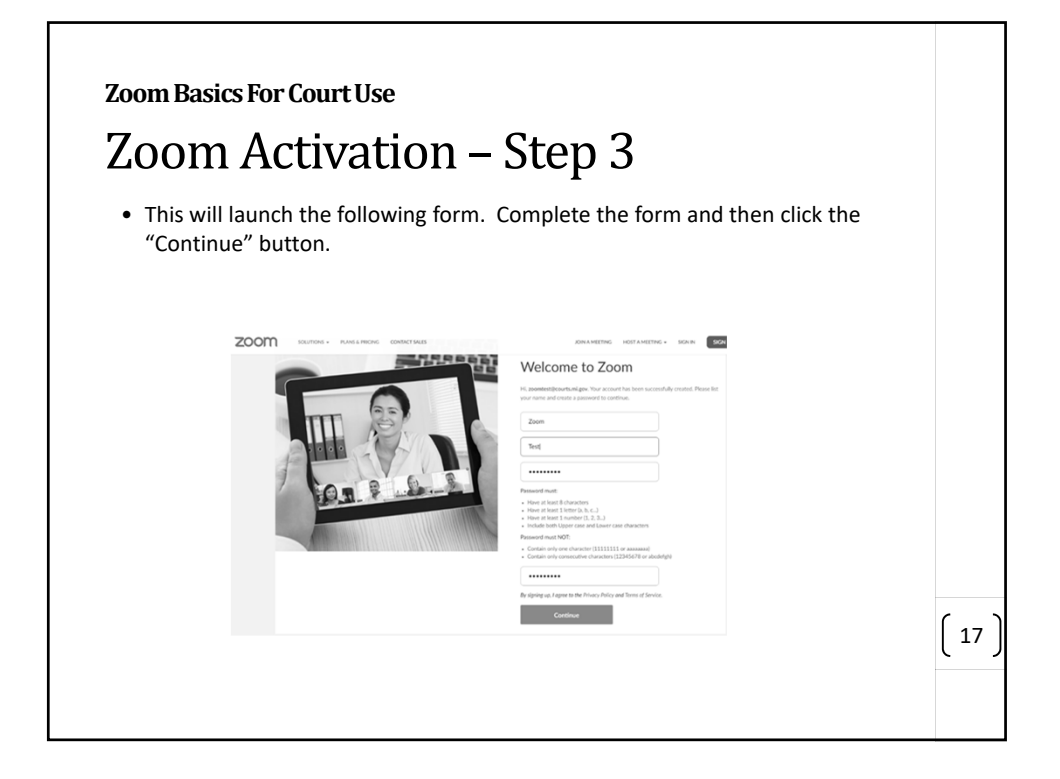

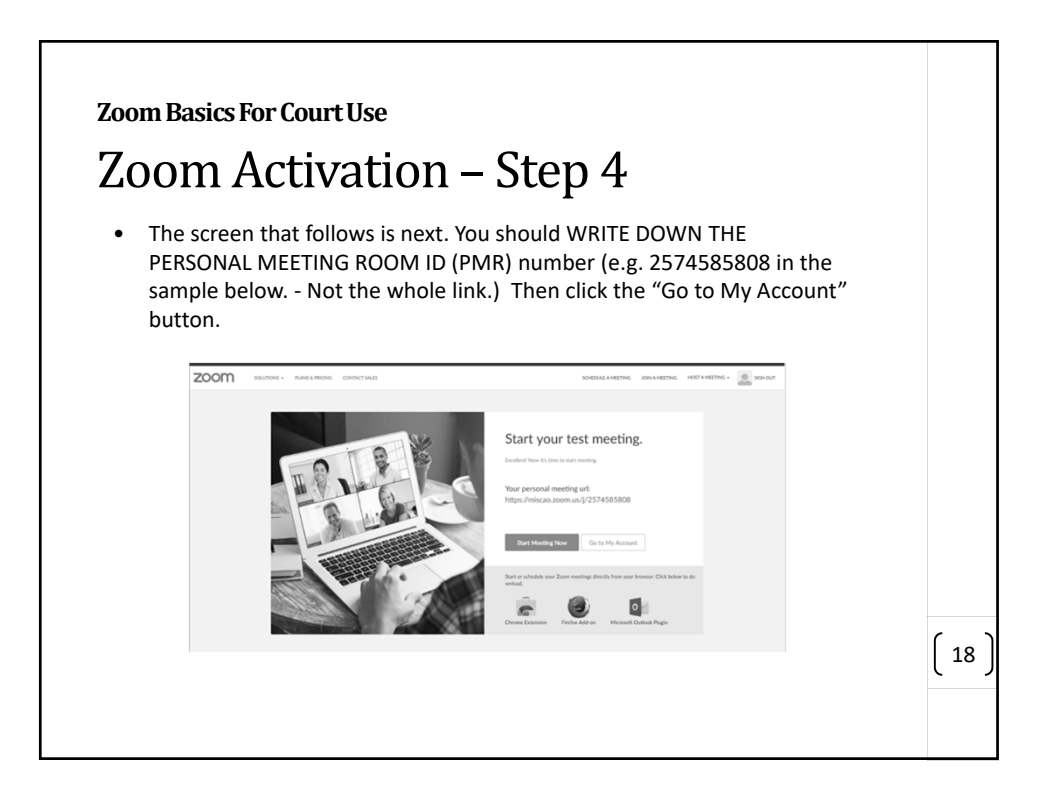

| ZOOIII Ba                           | ISICS FOF C                                                                                                    | ourtus                                                                                                    | e                                                                                                    |                                                          |                      |      |
|-------------------------------------|----------------------------------------------------------------------------------------------------|----------------------------------------------------------------------------------------------------|----------------------------------------------------------------------------------------------------|----------------------------------------------------------|----------------------|------|
| Zooi                                | n Act                                                                                                    | zivat                                                                                                    | tion – Step                                                                                                    | o 5                                                      |                      |      |
| inforr<br>that o<br>ID (PI<br>Accor | nation and<br>other option<br>MR) as you<br>unt is now a                                                                                                    | add a Pi<br>ns be cha<br>will use                                                                                                    | rofile Picture if desire<br>anged. Also, verify th<br>this for your Virtual (<br>d and you can sign ou                                                                                                    | ed. It is not reco<br>he Personal Mee<br>Court Room. The | eting Room<br>e Zoom |      |
|                                     |                                                                                                    |                                                                                                    |                                                                                                    |                                                          |                      |      |
|                                     | ZOOM surrow-                                                                                                    | Avelantone controllares                                                                                                    | SORIAL AND THE                                                                                                    | DALMETE INFAMINE DALMETE                                 |                      |      |
|                                     | ZOOM DUINOS -<br>Rolley<br>Notesp<br>Routesp<br>Routesp                                                                                                    |                                                                                                    | Dobat certral<br><b>Jan Tot</b><br>Austria, UDDA                                                                                                    | ANALYSIN NUMBER -                                        |                      |      |
|                                     | ZOOM UNDER<br>Indep<br>Indep<br>I | Areamon Charlotte                                                                                                    | 50000-0000<br>2000<br>2000<br>2010<br>2010 | analita distante in ante                                 |                      |      |
|                                     | ZOOM DUTON<br>Memory<br>Memory<br>Me                                                                                                    | AREARDON ODDOTAR                                                                                                    | Marcia Andrea<br>Anno Marco<br>Marcola Marcola<br>Anno Marcola Marcola<br>Anno Marcola<br>Anno Anno Marcola<br>Anno Anno Marcola<br>Anno Anno Marcola<br>Anno Anno Marcola<br>Anno Anno Anno Anno<br>Anno Anno Anno<br>Anno Anno<br>Anno Anno<br>Anno<br>Anno Anno<br>Anno Anno<br>Anno Anno<br>Anno Anno<br>Anno Anno<br>Anno Anno<br>Anno Anno<br>Anno Anno<br>Anno Anno<br>Anno Anno<br>Anno<br>Anno Anno<br>Anno Anno<br>Anno Anno<br>Anno Anno<br>Anno Anno<br>Anno Anno<br>Anno Anno<br>Anno Anno<br>Anno Anno<br>Anno Anno<br>Anno Anno<br>Anno Anno<br>Anno Anno<br>Anno Anno<br>Anno Anno<br>Anno Anno<br>Anno Anno<br>Anno Anno<br>Anno Anno<br>Anno Anno Anno<br>Anno Anno<br>Anno Anno<br>Anno Anno<br>Anno Anno<br>Anno Anno Anno<br>Anno Anno<br>Anno Anno Anno<br>Anno Anno Anno<br>Anno Anno<br>Anno Anno<br>Anno Anno<br>Anno Anno<br>Anno Anno<br>Anno Anno                                                                                                    | 1000 10 1000 10 10 1000 10 10 10 10 10 1                 |                      |      |
|                                     | 2000 UNION<br>NOR<br>NOR<br>NOR<br>NOR<br>NOR<br>NOR<br>NOR<br>N                                                                                                    | Addenies (Directual)                                                                                                    | NARRAW NARRAW NARR                                                                                                    |                                                          |                      |      |
|                                     | ZOOM WHEN IN A STATE                                                                                                    | Address Constant<br>For a second second                                                                                                    | NUMERANDON<br>AND INFORMATION INFORMATION INFORMATII INFORMATION INFORMATION INFORMATION INF                                                                                                    |                                                          |                      |      |
|                                     | ZOOM UNDER<br>Market<br>Market<br>Marke                                                                                                    | AREADER OFFICE                                                                                                    | December 2012                                                                                                    |                                                          |                      | [ 19 |
|                                     | 2000 UNIX                                                                                                    | ANNERSI OROLAN<br>Designed<br>Annersite<br>Annersite<br>Annersi | December 2012                                                                                                    |                                                          |                      | ( 19 |